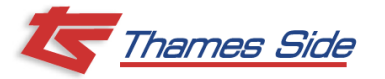

In order to calibrate your system you will first have to define the scale. For more detail please see section 3.2 in the user manual.

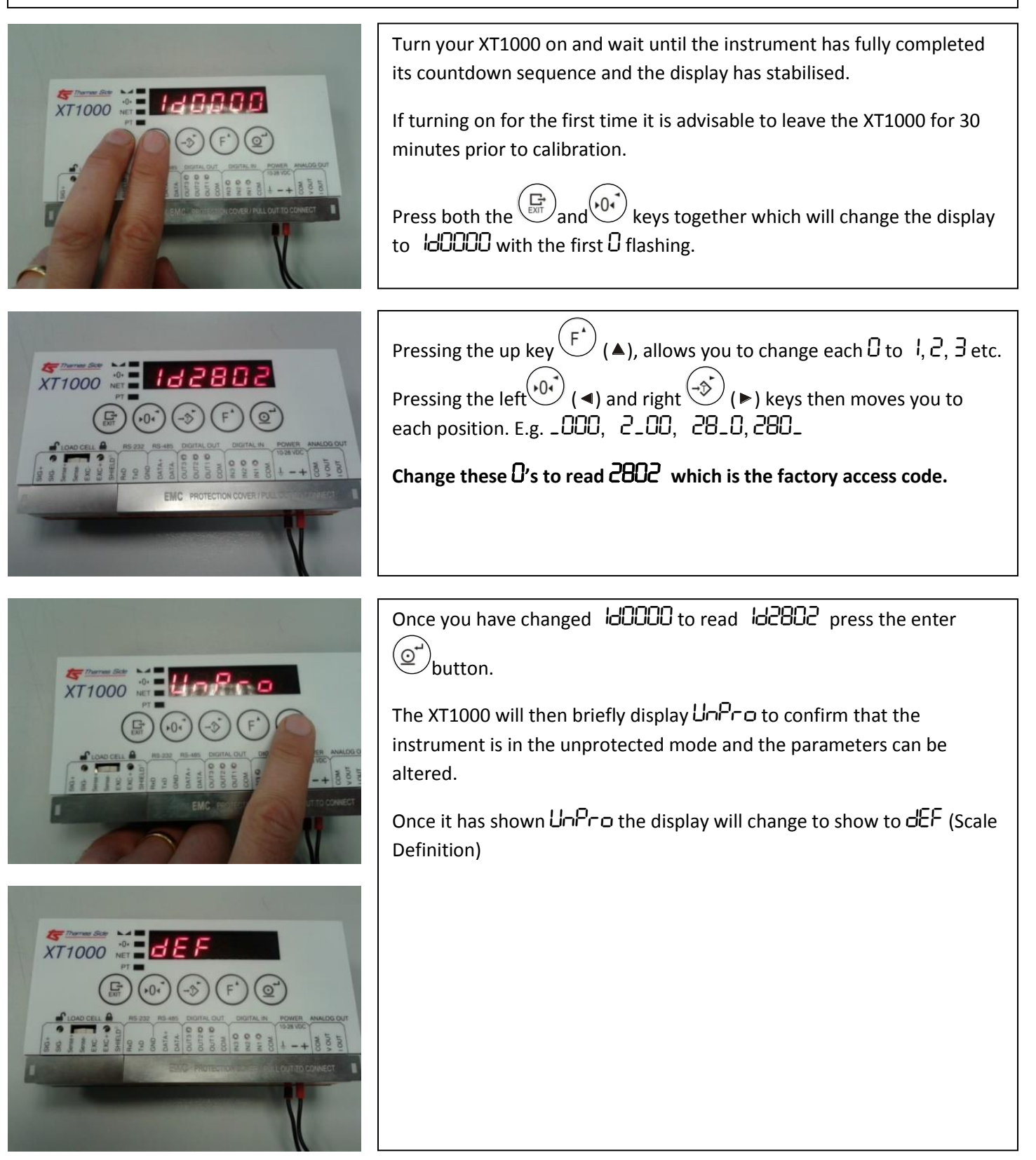

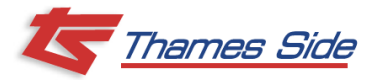

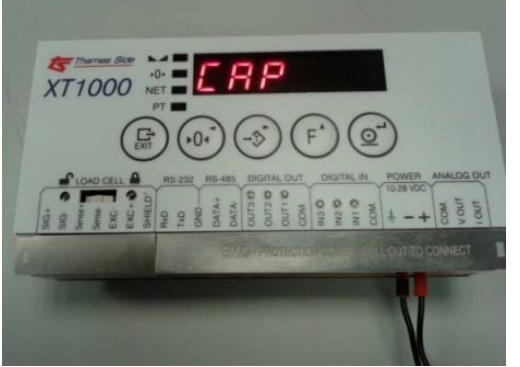

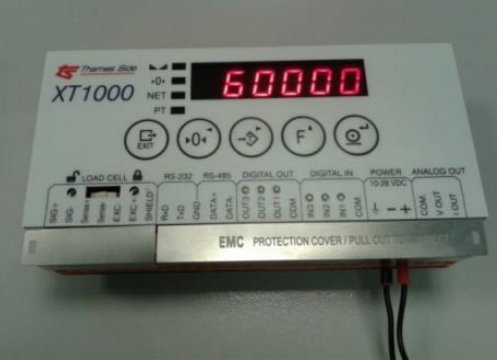

XT1000

# **XT1000 Quick Start Guide**

Press  $\bigcirc$  on dEF and you will then see  $\square$ , which is the maximum capacity of your scale that you will require. Press () again and this allows you to input the maximum capacity of your scale using up to 6 digits. You input this number using the +01 and kevs. Once you have entered your maximum capacity press to store this value and you should again see  $\Box PP$ . Note: CAP ÷ d l≤ 100000 or you will see ErrCAP. Press  $(\rightarrow)$  to move to d', which is the division of the scale that you require. This division is determined by taking the **higher** value of: CRP (value you have used for the maximum capacity of your i. scale) ÷ 100,000 (Load cell capacity, expressed in the same unit of measure as used for CRP ii.  $\div$  10,000) x V(number of load cells) Maximum product load ÷ division of the load cell (e.g. 3000 iii. division for a C3 cell.) Once you have calculated the highest value, press and using the  $(10^{-1})$  or  $(10^{-1})$  keys choose the next closest value (rounding up) from 1, 2, 5, 10, 20 or 50. If you require a number smaller than 1 you can choose the dP (decimal place) in the next step, for example if  $\square$ .  $\square$ S is required choose S in d and then O. OO in dP. Once you have chosen your division press () to store and you will then again see d l. Note: CAP ÷ d l ≤ 100000 or you will see Errd l

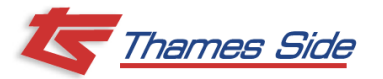

| Image: State State Stat                                                                                                    | Press to move to $dP$ , which is the position of the decimal point that<br>you require in relation to the capacity of the scale, (for example in a<br>3000KG scale you may only require 1KG intervals so $D$ decimal places)<br>Press and choose your $dP$ using the $rest decimal place$ and choose your $dP$ using the $rest decimal place$ or $rest decimal place$<br>Once you have made your choice press $rest decimal place$ to store this value and get<br>back to $dP$ . |
|----------------------------------------------------------------------------------------------------|----------------------------------------------------------------------------------------------------|
| Image: State of the state of the state                                                                                                    | Press to see $\square$ -ErAC, which is the level at which the system is<br>automatically zeroed as long as the weight is within the selected band<br>and it is stable.<br>Press $\bigcirc^{\frown}$ to choose your required value using the $\stackrel{\frown}{\longrightarrow}$ and $\stackrel{\frown}{\longrightarrow}$ keys.<br>The default setting is $\square$ . 5d. Press $\bigcirc^{\frown}$ to store this value and get back<br>to $\square$ -ErAC.                      |
| Image: Series of the series of the series                                                                                                    | Press to see $D - boP$ , which is the range within which the scale may be zeroed.<br>Press $\bigcirc^{\bullet}$ to choose your required value, <b>the default setting is I.9</b> but can be altered if required using the $\bigcirc^{\bullet}$ or $\bigcirc^{\bullet}$ key.<br>Press $\bigcirc^{\bullet}$ to store this value and get back to $D - boP$ .                                                                                                    |
| TOTOLOGICAL<br>RECORDERATION<br>RECORDERATION<br>RECORDER | Press to see $0.5 \pm R = \pm$ , which zeroes the indicator when it is turned<br>on. Press and using the or two keys choose either <b>DFF</b> (which<br>is the default setting recommended for silos/tanks and hoppers), or<br>change to <b>D</b> (recommended for platform scales)<br>Press or to confirm and go back to $0.5 \pm R = \pm$ .                                                                                                    |

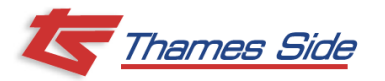

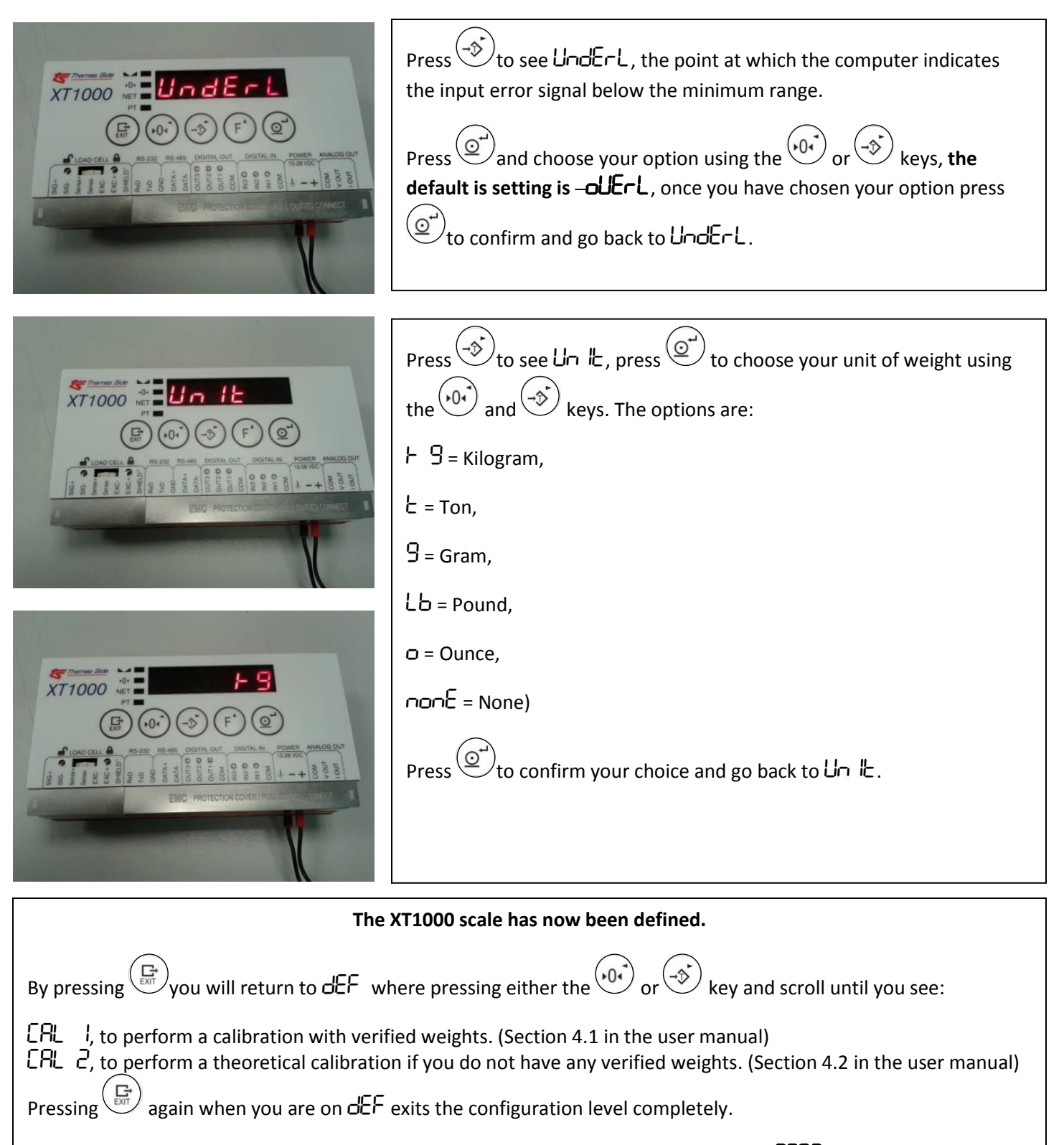

Note: If you exit the configuration level you will have to re-enter the Factory Access Code 2002 to calibrate your XT1000.

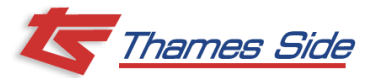

CALIBRATION WITH VERIFIED WEIGHTS ( $[A]_{l}$  )

Section 4.1 in the user manual

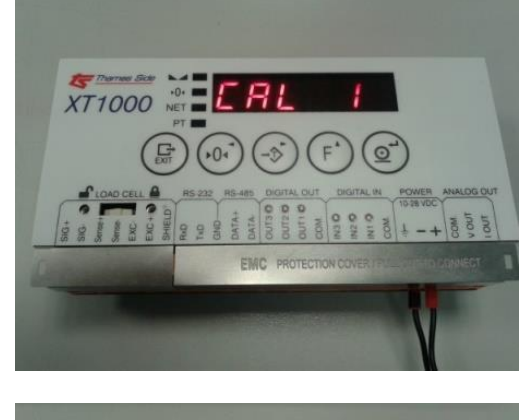

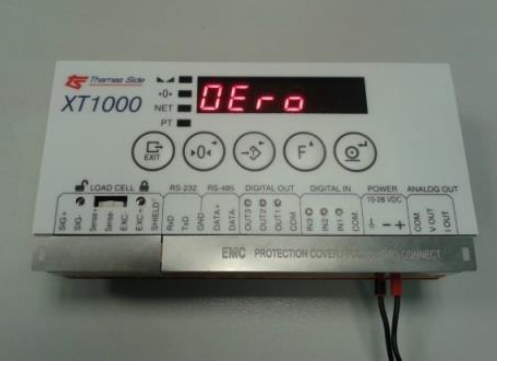

XT1000

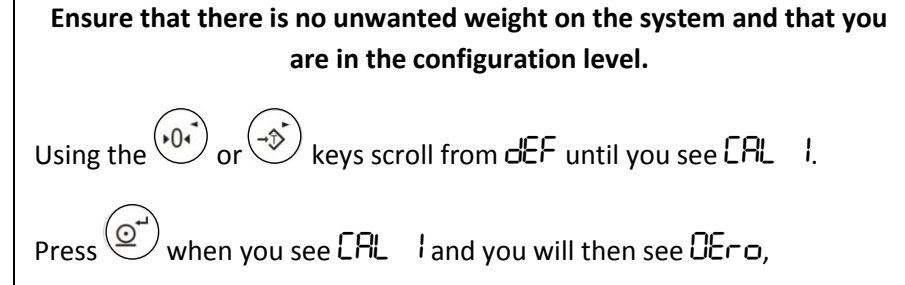

Press (O) again and you will see the preset coefficient value

Press OT again you should see  $\neg CRL$   $\mid \neg$  flashing which will store this as your zero point.

Once it has stored this value it will return to  $\Box E - o$ .

TOTOLOGIAN COMPANY AND COMPANY COMPANY

Press on DEro you will see SPAn.

Place your verified weight onto your scale and press O where you will see a value displayed.

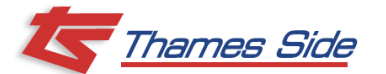

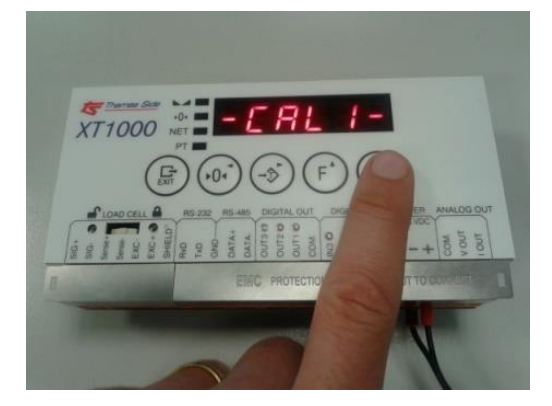

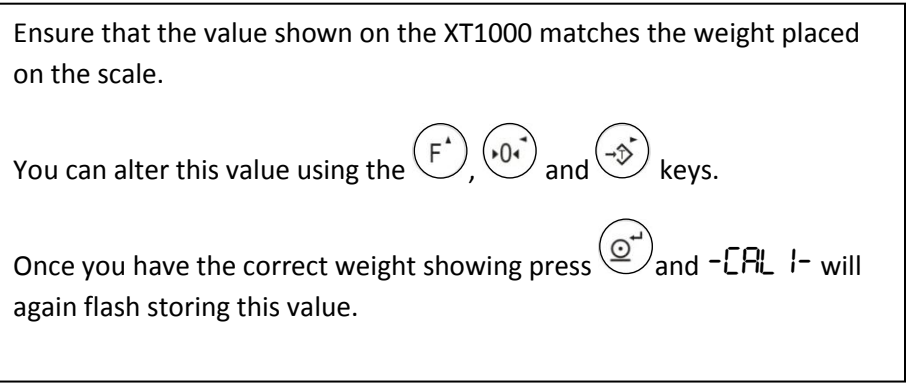

Normally this is sufficient for most calibration purposes and at this point you can press and again to leave the configuration level completely and your X1000 should now be calibrated and ready to weigh.

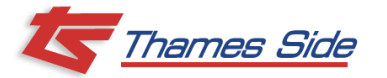

**THEORETICAL CALIBRATION** ( $[\square L]$ ) when no verified weights are available. Section 4.2 in the user manual

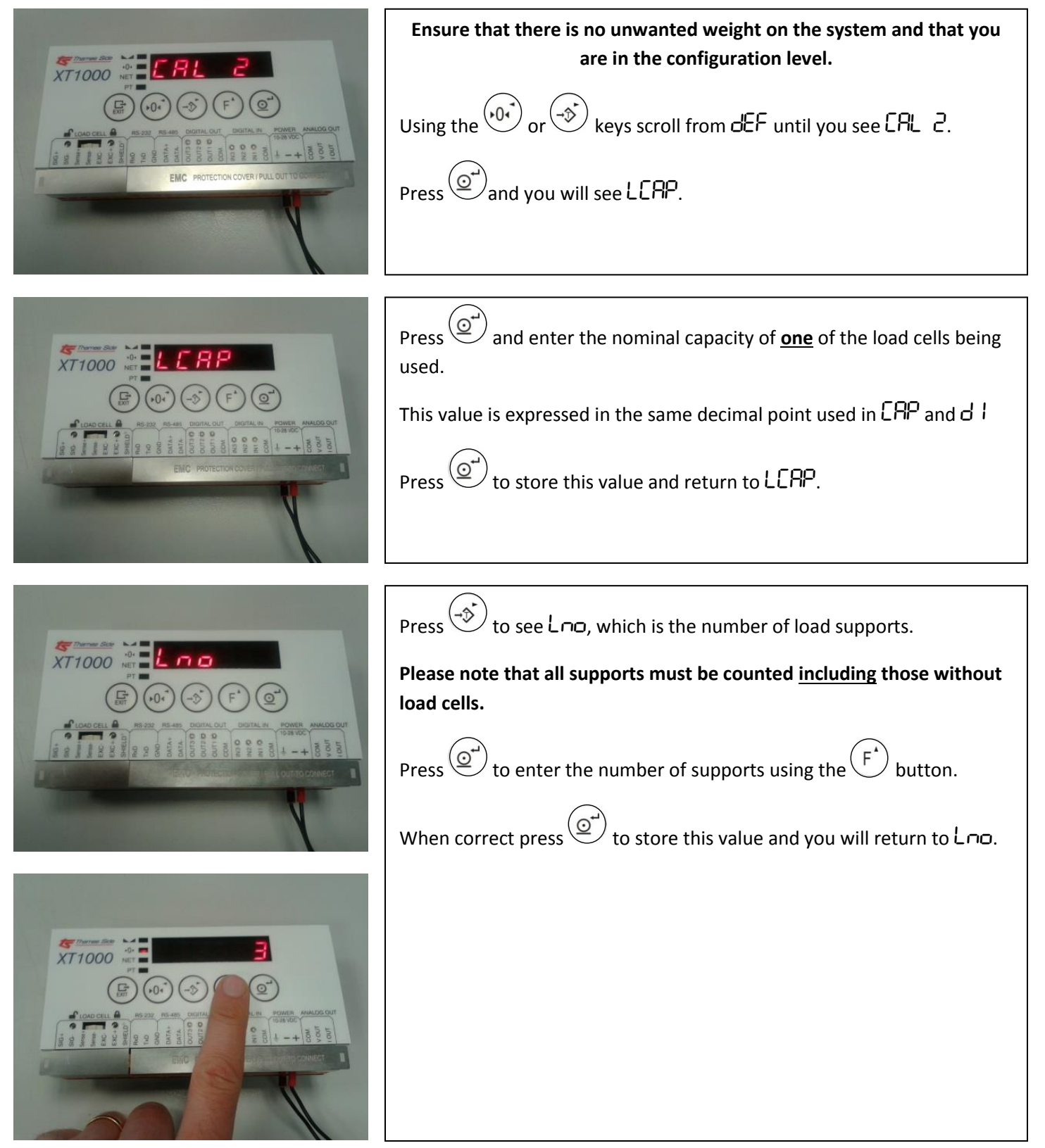

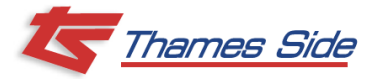

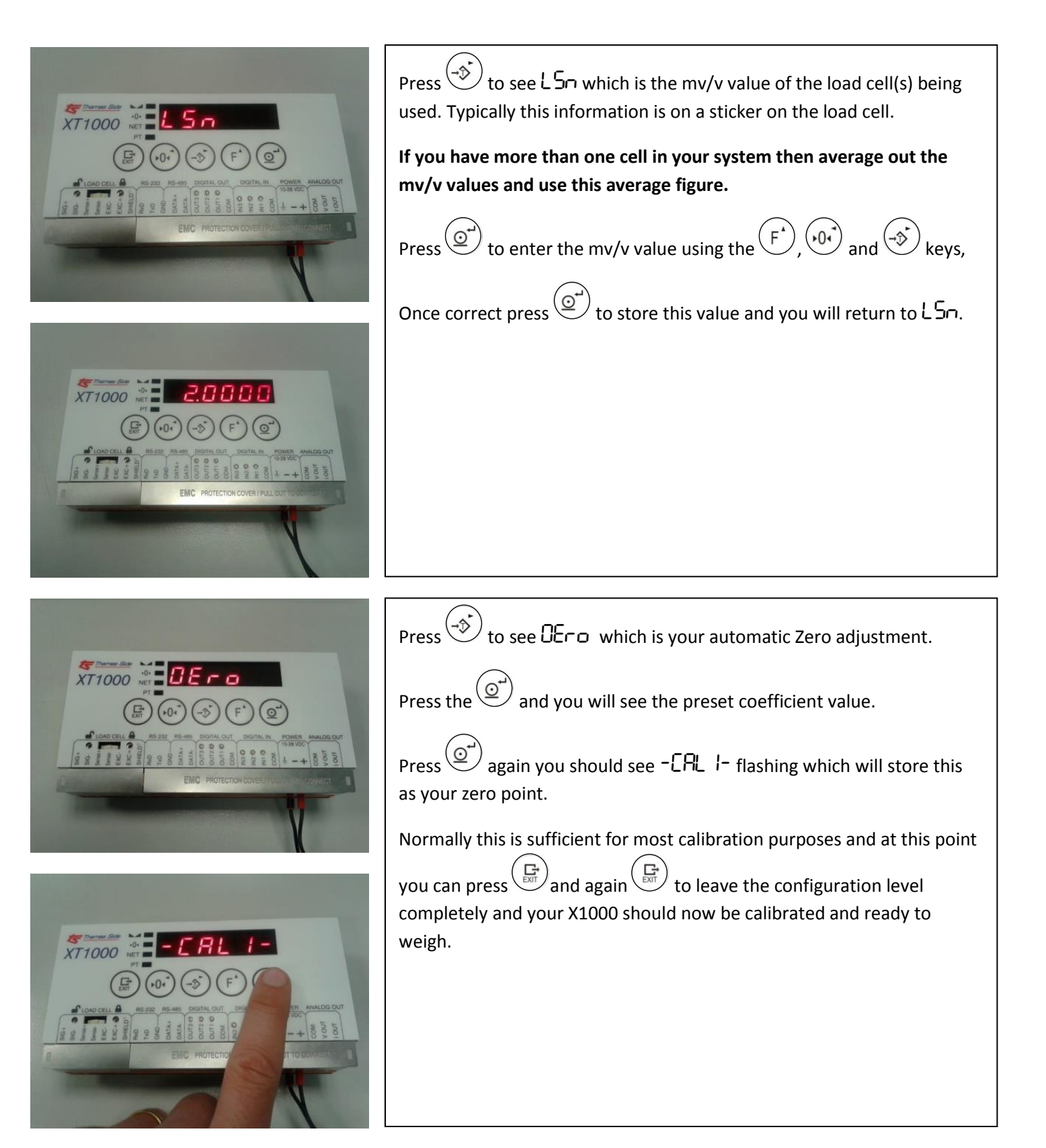